## **INSTITUTO SUPERIOR DEL PROFESORADO PROVINCIAL N° 7**

- Te invitamos a participar en el Campus Virtual, en este primer tutorial te indicamos el paso a paso para:
- ★ Cargar tu dirección de correo electrónica y tu foto de perfil en el campus virtual
- ★ Ingresar a las aulas virtuales
- ★ Visualizar y responder correos internos

### Para acceder al Campus Virtual vas a colocar los siguientes datos

Buscar en Google: ispp 7 y aparecerá dicha dirección entre los resultados.

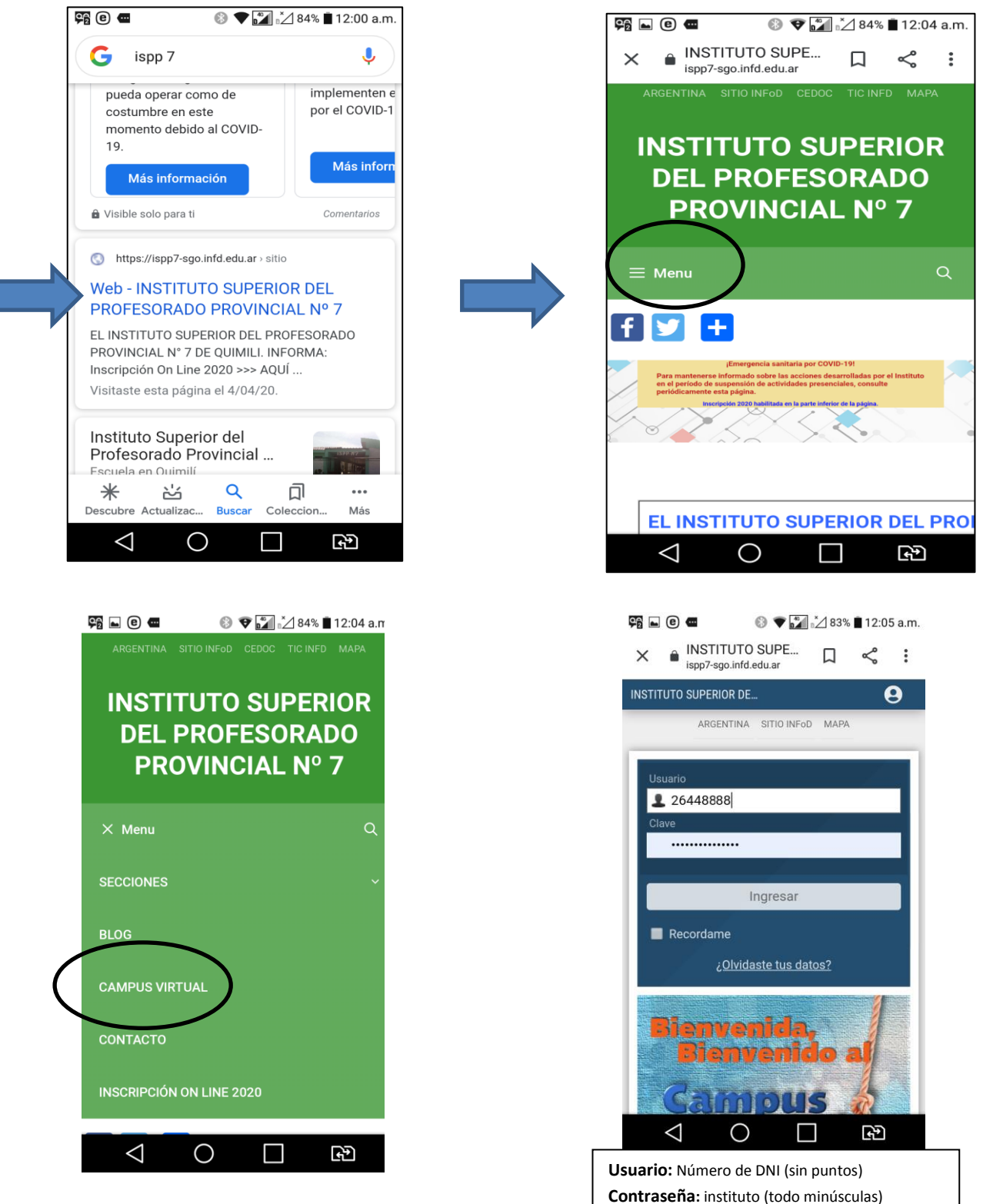

Al ingresar por primera vez te ofrece cambiar la clave, debes colocar como mínimo 6 caracteres.

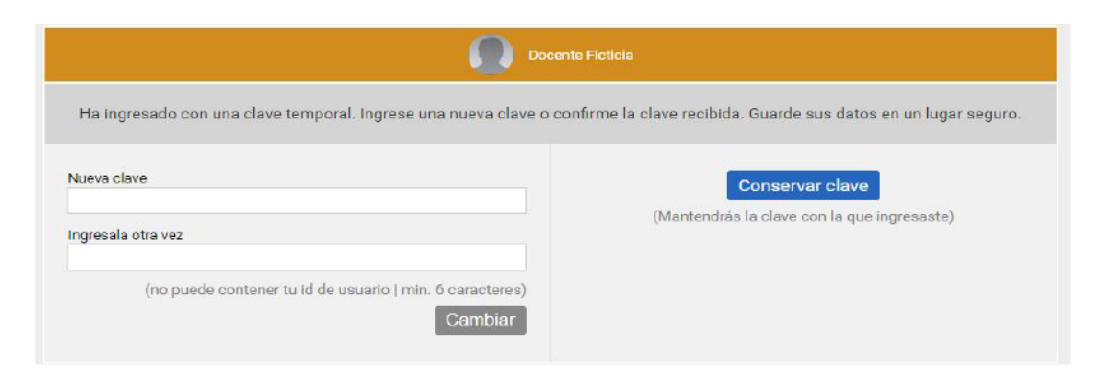

En el extremo superior derecho vas a encontrar un círculo, al hacer click se desplegará un menú. Por la opción **Perfil y Preferencias** podrás cargar los datos personales que quieras compartir, subir tu foto de perfil (preferentemente tu rostro). Necesariamente debes colocar tu dirección de correo electrónico para que te lleguen las novedades del campus.

Atención: por ahora están bloqueados los cambios en el Perfil para evitar cambios no deseados por los alumnos en los perfiles genéricos.

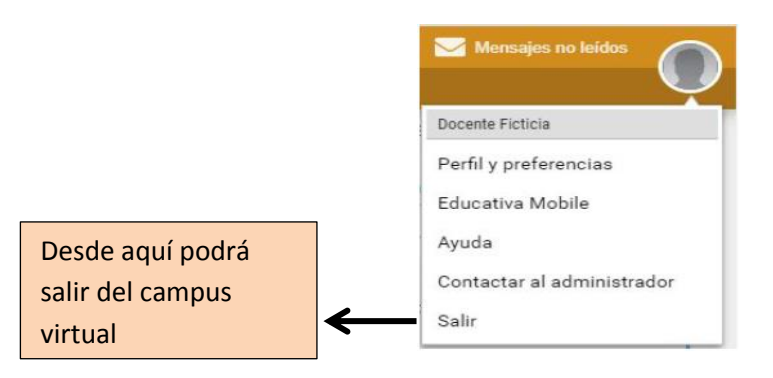

Al hacer click en GUARDAR, espera la confirmación de que se ha realizado con éxito

### Aulas disponibles:

Dependiendo de los datos que informaron (carrera, curso y sección), verán las aulas virtuales correspondientes a Uds.

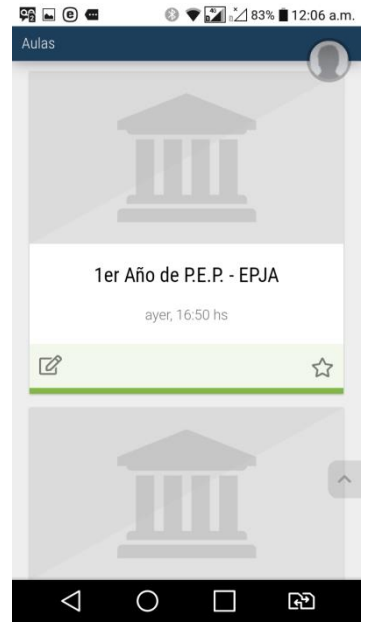

Lo primero que deben hacer es verificar que estén dados de alta en todos los cursos en los que enseña. Luego pueden ingresar en el aula que deseen y verificar que el material que proporcionaron esté correctamente subido al aula. Si no es así, informar al administrador.

AL FINAL DE LAS AULAS podrán verificar si recibieron mensajes desde algún alumno de los cursos en los que enseña:

| Sucesos recientes                   |          |
|-------------------------------------|----------|
| Hoy                                 | ~        |
| 1 Mensaje<br>2do Año de P.E.P RURAL |          |
|                                     | 4 de Abr |
| Mostrar más                         |          |
|                                     |          |

Cliqueando sobre el mensaje, se abrirá la bandeja de entrada del correo interno de la plataforma, ver el mensaje y eventualmente responderlo.

| Mensajería interna          | <ul> <li>Etiquetar: administrar</li> </ul> |
|-----------------------------|--------------------------------------------|
| Recibidos Enviados Papelera | Euquetas. auministrat                      |
| Q buscar Orden: fe          | icha↓ ▼                                    |
| Alumno Generico .           | 举 consulta sobre material subido           |
|                             |                                            |
|                             |                                            |
| Red de Nor                  | dos de Institutos Superiores               |

El remitente de los alumnos figura como "Alumno Genérico" porque por el momento TODOS acceden con un mismo usuario y contraseña. Si estuvieran dados de alta individualmente, figuraría el remitente real.

### Ingresar al aula:

Al entrar a un aula verán en "Vista Alumno", ya que por ahora no están en Modo Docente.

| <b>9</b> 2 🖿 | e 🛥                                                                                                    | ® 🛡 🚹                                                                                                    | ] <u>°</u> ∠ 839                                                           | % 🔳 12:0                                           | 7 a.m. |
|--------------|----------------------------------------------------------------------------------------------------|----------------------------------------------------------------------------------------------------|----------------------------------------------------------------------------|----------------------------------------------------|--------|
| ×            | ■ INSTITUT<br>ispp7-sgo.inf                                                                                                    | O SUPE<br>fd.edu.ar                                                                                            |                                                                            | چ                                                  | :      |
| INSTIT       | TUTO SUPERIOR D                                                                                                    | DEL                                                                                                    |                                                                            |                                                    |        |
| Aulas        | > 2do Año de                                                                                                    | e P.E.P RUR                                                                                                    | RAL -                                                                      | - '                                                |        |
|              | ARGENTIN                                                                                                    | IA SITIO INFo                                                                                                  | D MAP                                                                      | A                                                  |        |
|              | Inicio                                                                                                    |                                                                                                    |                                                                            |                                                    |        |
|              |                                                                                                    |                                                                                                    |                                                                            |                                                    |        |
| 24           | - Año do                                                                                                    |                                                                                                    | рш                                                                         | 241                                                |        |
| 200          | J Allo de                                                                                                    | P.E.P                                                                                                    | RUF                                                                        | (AL                                                |        |
|              |                                                                                                    |                                                                                                    |                                                                            | _                                                  |        |
|              | Estimados Alamnos:<br>En la presente Aula Virtual Ustedes enc                                                                                                 | Material Bibliografico                                                                                         | opercionados por los                                                       | docentes de los                                    |        |
|              | espacios curriculares correspondientes<br>Se implementará esta <b>modalidad virtua</b><br>que impide el normal desarrollo de las o<br>con algunos contenidos. | al SEGUNDO ARO de la carrera Pro<br>el de cursado mientras dare la emerg<br>clases presenciales. Esperamos pod | ef, en Educación Prim<br>pencia sanitaria en to:<br>fer aprovechar el tiem | aria - RURAL.<br>do el país, razón<br>po avanzando |        |
|              | Los mismos debenio ser descargados<br>debenio ser presentadas al retorno a la<br>ESPACIO CURRICULAR                                                           | y correptetadas las actividades propo                                                                          | unitas por los docerto<br>E DESCARGA                                       | rs. Las cuales                                     |        |
|              |                                                                                                    |                                                                                                    |                                                                            | - 1                                                |        |
|              | Recuerden que este material correspo                                                                                                    |                                                                                                    | 10.                                                                        | - 1                                                |        |
|              | -                                                                                                    |                                                                                                    | _                                                                          | - 1                                                |        |
|              | <1                                                                                                    | ) Г                                                                                                    |                                                                            | ج                                                  |        |
|              | 7                                                                                                    |                                                                                                    |                                                                            |                                                    |        |

Hay muchas funciones disponibles para realizar en las aulas, que se irán desarrollando cuando se creen aulas virtuales individuales por espacio. Por cuestiones de tiempo se implementó por Cursos pero sirve para tener una idea del trabajo en aulas virtuales.

### ACCESO MEDIANTE UNA APP

Las mismas operaciones anteriormente descritas se pueden hacer mediante la APP "EDUCATIVA MOBILE", disponible para Android y IOS. Desde Google Play se la puede descargar.

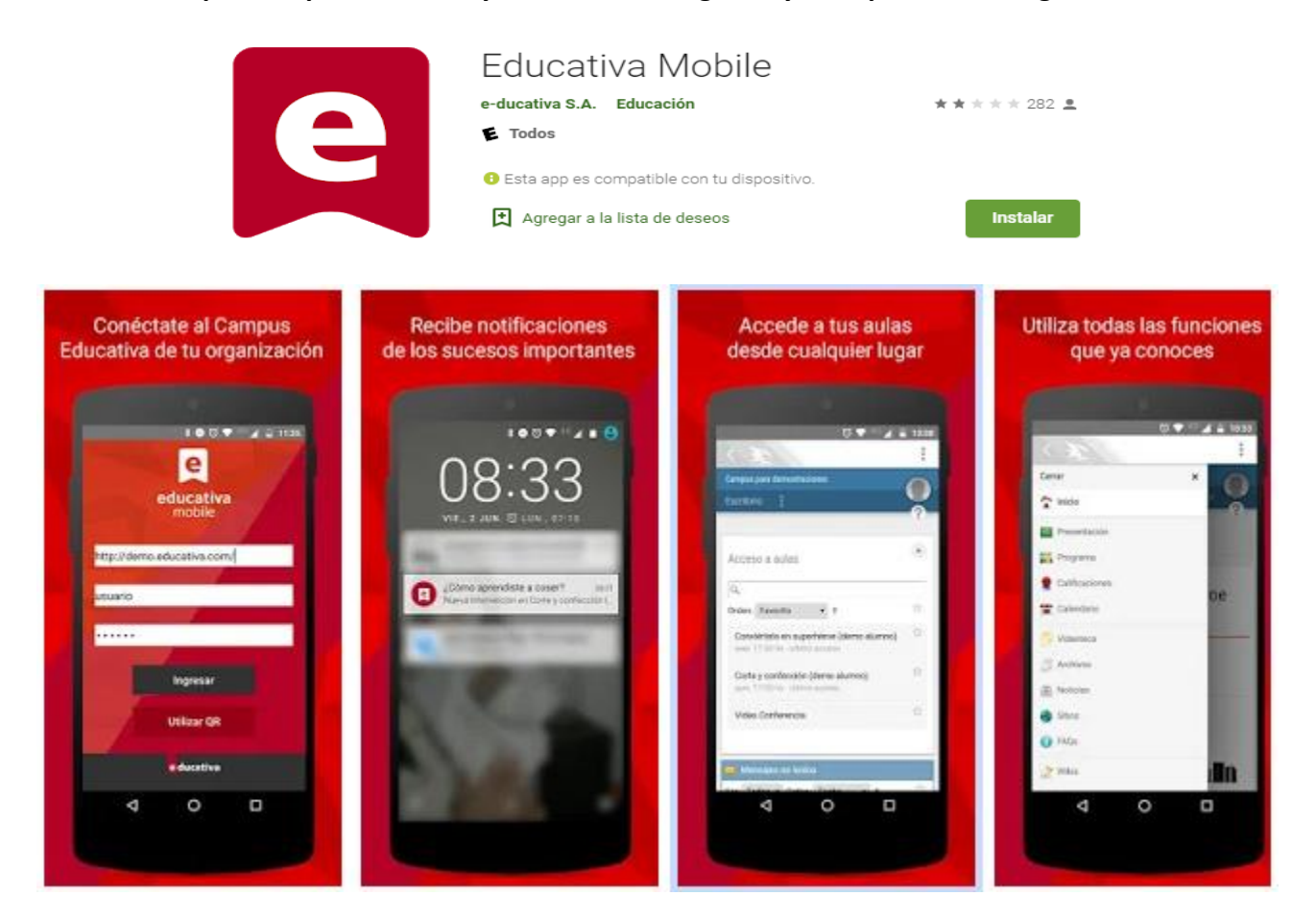

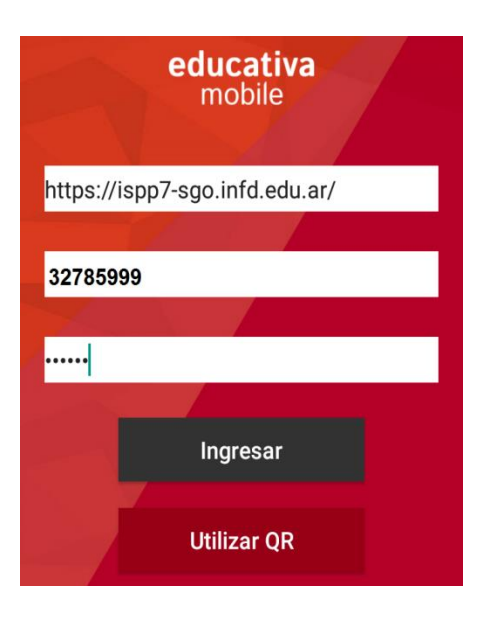

# DATOS PARA EL LOGUEO EN LA APP:

- 1. Dirección web de la plataforma
- 2. Usuario: su DNI (sin puntos)
- 3. Contraseña